GMAT报名流程图解全攻略GMAT考试 PDF转换可能丢失图 片或格式,建议阅读原文

https://www.100test.com/kao\_ti2020/560/2021\_2022\_GMAT\_E6\_8 A A5 E5 90 8D c89 560333.htm 前几天刚完成了GMAT的报 名和付费以及预定考位的事情,觉得报名真是一项让人提心 吊胆的工作~因为涉及的报名费是4位数,所以每一步骤都小 心翼翼的,生怕那里填错弄错就烧掉了2031RMB。在此特把 我的报名流程用详细的图解形式弄出来,供后来的XDJM参考 ~ 由于本人技术有限,还没弄明白怎么在文章中添加图片, 所以只好上传自己整理好的word版本~~或者好心的版主可 以把我的东东重新整理成更方便浏览的帖子,为后人造福 ~ hoho ~ 先进入http://gmat.etest.edu.cn/教育部考试中 心GMAT网上报名,按报名步骤三步走:第一步,通过etest 网站,登录mba.com/china网站进行考生注册,获取GMATID 如考生已经是 mba.com/china 网站的注册用户,但没有 GMAT ID , 进入mba.com/china后, 请以用户名(邮件地址 )Log in ,根据指导创建考生个人信息文档 (profile),并保 存profile。考生需要提供基本的个人资料如:姓名、邮寄地址 电话号码和电子信箱地址等。完成这一步后,网站会显示 提示信息,请考生等待审核,在此期间无法预定考试或选择 其他服务。两个工作日以后,请重新登录etest 网站,以用户 名(邮件地址)再次登录mba.com/china网站,点击view appointment activity链接,可以看到本人的GMAT ID。至此, 即可进入到支付考费的步骤了。 如果考生还不 是mba.com/china网站注册用户,进入mba.com/china网站后, 在log in information下,按照要求填写姓名、地址、电话、出

生日期、性别等信息进行注册。完成后,即可重复上述步骤 , 创建并保存profile, 获得 GMAT ID, 转到支付费用的步骤 。注意事项: 在注册的过程中, 将看到网上的一些相关协议 ,内容为mba.com网上报名系统与用户约定的相应条款。当 考生同意遵守这些条款并点击 同意 按钮,方可进行后续操作 ,否则,网站将不允许进行注册。当考生成功注册 为mba.com/china 网站的用户后,系统将向考生的电子邮箱发 送一封确认邮件。 考生所填写的姓名和生日信息必须与考生 参加考试时出示的护照上面的信息完全一致。 考生获得 GMAT ID 号,具有唯一性,每名参加 GMAT 考试的考生只 有一个 GMAT ID , 请妥善保管此号码 , 考生需要提供此号码 才能完成接下来的报名和考试步骤。 首先注册mba的用户: 全部填好了点击next用新申请好的用户名(email地址)和密 码登陆,进入创建profile界面:注意:first name和last name不 要弄错了,否则很麻烦(具体写法参见GMAT报名帖讨论) 然后就是等待GMAT ID生成,虽然官方说是两个工作日才能 生成,但有时候半天就能生成ID,具体的情况自己登陆网站 上查看就是。 第二步, 通过etest网站付费链接, 完成考试费 或其他服务项目的费用支付当考生成功注册为 mba.com/china 的网站用户,并获得 GMAT ID 后,即可登录 etest 网站,点 击付费链接,使用GMATID,mba.com/china注册用户名( email 地址)和生日三项联合信息进行登录,开始进入付费程 序。在中国(不含港、澳、台地区)报名参加GMAT考试的 考生, 付费可采用人民币网上支付方式: 通过中国工商银行 进行网上付费 通过招商银行进行网上付费 GMAT 人民币考费 及其他服务的收费如下:考试费2025元改期费405元,或2025

元 快递费219元 Essay Rescore 365元 1. 网上付费说明:进入付 费程序后,选择需支付的款项,通过点击相应的中国工商银 行 或 招商银行 网上付费按钮便可进行网上付费。考生将被引 导到中国工商银行或中国招商银行的安全网页。请按照银行 的要求完成付费程序,并请记录下银行所提供的交易号码, 以便日后用于核对和查询。支付成功约1个工作日后,可以 查看款的到帐情况。 2.网上付费手续费说明: 每次网上付费 交易额需加收一定的手续费,标准如下:单次交易额(元) 手续费 500 以下(不含 500) 2 元 / 笔 500 3000 (不含 3000) 6元/ 笔 3000 5000 (不含 5000) 8元/ 笔 5000 以上 10元/ 笔 3. 查看到账情况: 网上支付成功约1个工作日后,考生可重 新登录 etest 网站查看帐户情况。 如支付的金额成功转 入mba.com/china的账户中,考生在登录 mba.com/china 后选 择预定考试或其他服务后,进入支付界面,即可看到本人帐 户内显示的以美圆为单位的余额。一步步付费就没什么好多 讲的吧,报名费250USD,它显示的是2025RMB,还要6元手 续费,一共是2031RMB 第三步,通过etest网站,登 录mba.com/china网站选择考试地点和日期首次进行 GMAT 考 试预定的考生,在确定完成第一步和第二步之后,登录 etest 网站,进入mba.com/china选择考试预定的链接,按照指导选 择考试地点和日期后,点击 next,进入支付页面,在 payment on account 中选择第一项 " This allows NEEA to send PV payment auth(Remaining Balance : \$ US\*\*\*\*,\*\*)。 请注意, 只有通过上述第二步支付步骤完成了支付的考生才会看到此 选项。 点击 next , 预定考试完成。此后 , 考生将会收到包含 确认函(Appointment Confirmation Letter)的电子邮件,至

此,考生的GMAT考试预定完毕。选第二项:Schedule a GMAT Appointment, 然后出现界面如下: 然后输入用户名和 密码,进入如下界面确定好Country, city, province后,点 击search,会出现搜索到的考点:点击小方框中打勾点击next ,出现界面如下:选好日期,空白方框若显示"No appts available",则表示那天没有考位选好日期后,方框显 示"Appointment is scheduled. Click Next.", 然后点击next, 出现 界面如下:选好后点击next,出现界面如下:选中"This allows NEEA to send PV payment auth (Remaining Balance: \$US 250.00)", 点击next, 然后出现: Your appointment is NOT complete!Review the following information carefully. Click Confirm Appointment below to schedule your appointment你必须确认自 己的信息,无误后点击confirm appointment最后出现的是This page is your receipt.所有注册完成,貌似还会收到一封确认邮 件,注意查看自己的注册邮箱吧 100Test 下载频道开通,各类 考试题目直接下载。详细请访问 www.100test.com